## **Guide for MEIS Application Filing**

- Setup your system for DGFT application filing with the instructions available at http://dgftcom.nic.in/Exim/2000/HelpTlogin.pdf
- 2. Open DGFT Homepage <u>http://dgft.gov.in</u>
- 3. On left Side Quick Links Menu Panel,
  - a. Select Online Application to DGFT -> Online Ecom Application
  - b. Select Merchandise Exports from India Scheme
- 4. Below Screen appears.

| [6] http://dgft.gov.in/CallModule.asp?sch=MBS |                                | D = C G Google                 | A GGovin | LEMIS | Contractorate Gener. Contractor | A ecomp | × 0 th |
|-----------------------------------------------|--------------------------------|--------------------------------|----------|-------|---------------------------------|---------|--------|
| Edit View Favorites Tools Help                |                                |                                |          |       |                                 |         |        |
|                                               |                                |                                |          |       |                                 |         |        |
|                                               |                                |                                |          |       |                                 |         |        |
|                                               |                                |                                |          |       |                                 |         |        |
|                                               |                                |                                |          |       |                                 |         |        |
|                                               | 17 n                           | afti ogisDislog                | ×        |       |                                 |         |        |
|                                               |                                | gittogintonorg                 | _        |       |                                 |         |        |
|                                               | Expo                           | rter Login                     |          |       |                                 |         |        |
|                                               | Date & Time 29.09              | 9.2016 16:37:45                |          |       |                                 |         |        |
|                                               | Scheme MEIS                    |                                |          |       |                                 |         |        |
|                                               | IEC & Branch Code              |                                |          |       |                                 |         |        |
|                                               | (eg. 1234567890000 here EC Cod | e 1234567890 Branch Code: 000) |          |       |                                 |         |        |
|                                               | Password                       |                                |          |       |                                 |         |        |
|                                               |                                | Z Digital Login                |          |       |                                 |         |        |
|                                               |                                |                                |          |       |                                 |         |        |
|                                               | Login                          | Cancel                         |          |       |                                 |         |        |
|                                               |                                |                                |          |       |                                 |         |        |
|                                               |                                |                                |          |       |                                 |         |        |
|                                               |                                |                                |          |       |                                 |         |        |
|                                               |                                |                                |          |       |                                 |         |        |
|                                               |                                |                                |          |       |                                 |         |        |
|                                               |                                |                                |          |       |                                 |         |        |
|                                               |                                |                                |          |       |                                 |         |        |
|                                               |                                |                                |          |       |                                 |         |        |
|                                               |                                |                                |          |       |                                 |         |        |
|                                               |                                |                                |          |       |                                 |         |        |
|                                               |                                |                                |          |       |                                 |         |        |

Login with Digital Signature Certificate

5. Below Screen appears:

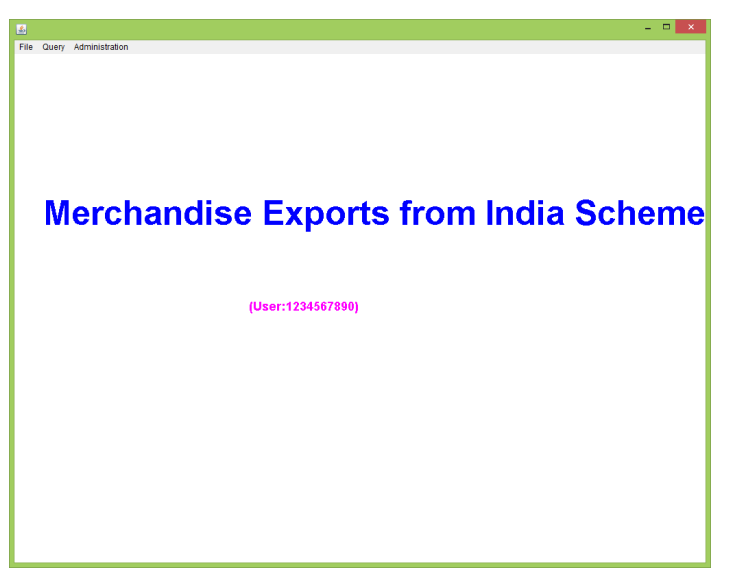

Please refer the below link for detailed instructions on Shipping Bill Repository

http://dgftcom.nic.in/Exim/2000/depbbrchelp/brcdepb%20.htm

Following steps are to be completed for attaching a Shipping Bill to MEIS Application

- 1. Add shipping bills to repository
- 2. Attach eBRC to Shipping Bill
- 3. Update Freight, Insurance and Commission values, if any , in eBRC.

Step-by-step instructions are available on above link

4. Create MEIS Application

From Top Menu Panel, Select File – Create.

An Ecom Reference No will be generated. Click OK

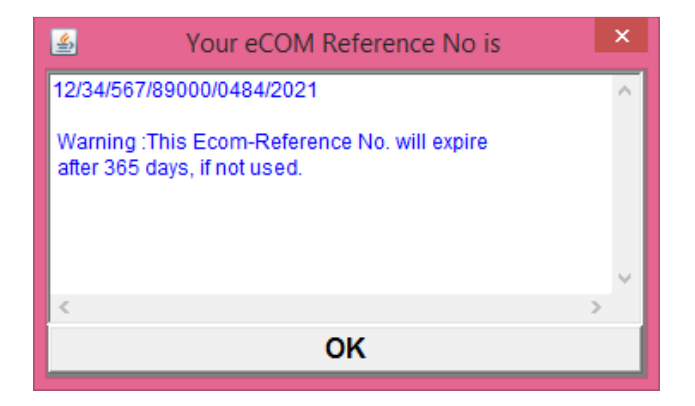

5. MEIS application Main Screen Opens as below:

| <b>\$</b>                | A Merchandise Exports From India Scheme (MEIS) |                  |                                            |     |                                   |  |  |  |  |
|--------------------------|------------------------------------------------|------------------|--------------------------------------------|-----|-----------------------------------|--|--|--|--|
| File Number:             | 12/34/567/89000/0484/2021                      | Dated 29.09.2016 | IEC 1234567890                             | Br. | p Find                            |  |  |  |  |
| Name 1                   | DGFT TE ST IEC                                 |                  |                                            |     |                                   |  |  |  |  |
| Address                  | GATE NO 2, UDYOG BHAWAN                        |                  | Exporter type                              | 2   | Manufacturer Exporte 🗸            |  |  |  |  |
|                          | 11-RAFI MARG                                   |                  | Nature of Concern                          | 1   | Government Undertak 🗸             |  |  |  |  |
| PIN                      | DELHI<br>110011                                |                  | Exporter Status                            | 0   | None 🗸                            |  |  |  |  |
| Export Lic<br>Port of Re | ensing Year based on LEO Date<br>gistration    | 01.04.2015 V     | To 31.03.2016<br>adibatla (SEZ), Hyderabad | ~   | Fee Details Pay Online Verify Pay |  |  |  |  |
| FOB in R                 | s. <mark>0</mark>                              | Split Lic        | censes Required?                           |     | SB Repository                     |  |  |  |  |
| Duty Cred                | lit in Rs. <sup>0</sup>                        |                  | Split Details                              |     | Upload Documents                  |  |  |  |  |
|                          | Add Upda                                       | te Close         | Submit                                     |     | Print Application                 |  |  |  |  |

a. Select the Export License Period based on LEO Date from the drop-down Menu

- b. Select the Port of Registration From the Drop Down Menu
- c. Click Add Button
- d. Below message appears on screen

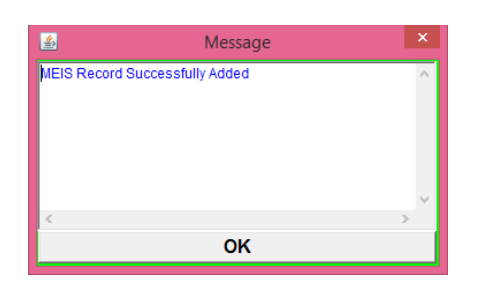

6. Click the button **SB REPOSITORY** to select and attach Shipping bills to this application

| <u>\$</u>                                                                                                    | Shipping Bills (Max                                             | 500) for IEC:359                             | 96003555                                 |                                    | ×                             |
|----------------------------------------------------------------------------------------------------|-----------------------------------------------------------------|----------------------------------------------|------------------------------------------|------------------------------------|-------------------------------|
| Shipping Bills                                                                                                    | Port<br>NTUT1 Tuticorin Sea                                     | Date Of<br>01.04.2015                        | <b>Export (Range)</b><br>31.03.2016      | First Party IEC                    | Find                          |
|                                                                                                    | Attach Disallov                                                 | wed Shipping B                               | Bills                                    |                                    |                               |
| List of Available<br>Shipping Bill and BRC<br>your applicatio                                                                                                    | Option ONLY for Disallowed SE<br>n will be rejected and necessa | 3s. If MEIS/VFFM be<br>ary action will be ta | enefit awarded SBs<br>aken under FTDR Ac | are attached, List o<br>ct Shippir | f Selected<br>ng Bill and BRC |
| SB No Port SB Date Exp Date N                                                                                                    | let Realise Amt (Net FOB).                                      | SB No                                        | Port SB Date                             | Exp Date Net Realise               | e Amt (Net FOB).              |
| 9518490 INTUT1 2015-05-12 2015-05-15<br>9518488 INTUT1 2015-05-12 2015-05-15<br>9932578 INTUT1 2015-06-02 2015-06-03<br>1233526 INTUT1 2015-06-12 2015-06-03<br>1233526 INTUT1 2015-06-17 2015-06-17<br>3706751 INTUT1 2015-10-23 2015-10-30<br>3706748 INTUT1 2015-10-23 2015-10-30<br>3706748 INTUT1 2015-10-23 2015-10-30<br>3782530 INTI IT1 2015-10-27 2015-11-03<br>List of Already Selected Shipping Bill and | SRC                                                             | >>>>>>>>>>>>>>>>>>>>>>>>>>>>>>>>>>>>>>>      |                                          |                                    | ~                             |
| 1                                                                                                    |                                                                 |                                              |                                          |                                    | × .                           |
| ок                                                                                                    |                                                                 |                                              |                                          | CANCEL                             |                               |

- Eligible shipping bills will be listed on left panel. Move the shipping bills to right panel and click OK. Shipping Bills gets attached to the application.
- Shipping Bills of multiple EDI ports can be attached to one MEIS Application.
   In the SB selection window (diagram shown above), you can attach SBs from different EDI ports by selecting the desired port from the drop down box.
   Note: It is mandatory that at least one Shipping Bills should be included in the application for the Port of Registration selected on main screen.
- Maximum number of shipping Bills allowed in an application is 50
- How to attach the disallowed Shipping Bills in new application : On the Shipping Bill Selection Screen, (see the picture below) type the Disallowed SB No in the box and TICK the Check Box Attach Disallowed Shipping Bills Shipping Bill will be shown in the List of Available Shipping Bill box below. Move the SB to the right side ie. List of Selected Shipping Bill Box.

Click OK - Shipping Bill gets attached to the application.

NOTE: Use this Option ONLY for Disallowed SBs. If MEIS benefit awarded SBs are attached, your application will be rejected and necessary action will be taken under FTDR Act

| 🛃 Shipping Bills (Max 500) for IEC:1234567                     | 890                                      |                                          |                                 |                                |                                | ×                                         |
|----------------------------------------------------------------|------------------------------------------|------------------------------------------|---------------------------------|--------------------------------|--------------------------------|-------------------------------------------|
| No                                                             | Port                                     |                                          | Date Of                         | 'Export (Ranı                  | ge) 🔋 First Party              | IEC                                       |
| Shipping Bills 2051128                                         | INNSA1                                   | Nhava Sheva S 💌                          | 01.04.2016                      | 31.03.2                        | 2016                           | Find                                      |
|                                                                | 🔽 Atta                                   | ch Disallowed §                          | Shipping E                      | lills                          |                                |                                           |
| List of Available<br>Shipping Bill and BRC<br>your application | Option ONLY for I<br>in will be rejected | Disallowed SBs. If N<br>and necessary ac | IEIS/VFFM be<br>tion will be ta | enefit awarde<br>aken under Fl | d SBs are attached,<br>TDR Act | List of Selected<br>Shipping Bill and BRC |
| SB No Port SB Date Exp Date 1                                  | let Realise Amt (N                       | let FOB).                                | SB No                           | Port SB                        | Date Exp Date Ne               | et Realise Amt (Net FOB).                 |
| 2051128 INNSA1 2015-07-27 2015-07-29                           |                                          | >                                        |                                 |                                |                                |                                           |
|                                                                |                                          | >>                                       | 1                               |                                |                                |                                           |
|                                                                |                                          | <                                        |                                 |                                |                                |                                           |
|                                                                |                                          | _ <<                                     |                                 |                                |                                |                                           |
| List of Already Selected Shipping Bill and                     | BRC                                      |                                          |                                 |                                |                                |                                           |
|                                                                |                                          |                                          |                                 |                                |                                |                                           |
|                                                                |                                          |                                          |                                 |                                |                                |                                           |
|                                                                |                                          |                                          |                                 |                                |                                | <b>T</b>                                  |
| ок                                                             |                                          |                                          |                                 |                                | CANCEL                         |                                           |

- Handicraft Item Rate Updation: For Shipping bills with handicraft items, open the Shipping Bill screen – Product Details Screen – Tick the Checkbox is it a Handicraft item? MEIS benefit will be recalculated with Handicraft Rate
- 7. Click on PAY ONLINE button and make online payment
- 8. Click on VERIFY PAY and verify your payment
- 9. Click on Submit Button

| <u></u>     |   | Sign a | and Submit o | details |          | × |
|-------------|---|--------|--------------|---------|----------|---|
| Office Name | 0 | All    | None         | ~       | Generate |   |
| SI.No.      |   |        | Print S      | tatus   | _        |   |
|             |   |        |              |         | Sign     |   |
|             |   |        |              |         |          |   |
|             |   |        |              |         |          |   |
|             |   |        |              |         |          |   |
|             |   |        |              |         |          |   |
|             |   |        |              |         | J        |   |
| View        |   |        | Submit       | (       | Close    |   |
|             |   |        |              |         |          |   |

Select the DGFT Regional Office to which MEIS application to be submitted and click Generate Button.

A document will be displayed in the box. Select the Document and click Submit A pink coloured page appears, go to the end of the page , click on SIGN AND SUBMIT Your application will be submitted to the DGFT office and File number will be displayed.